# How to schedule oral exams in Zoom at ITU

- 1. Sign in at Zoom website
- 2. Click "Schedule a meeting"
- 3. Enter details and select settings (add internal examiner(s))
- 4. Share the link for the meeting with students and external examiner(s)
- 5. Overview of meetings
- 6. Edit a meeting (change settings)

When setup you share the URL in learnIT

#### 1. Sign in to Zoom

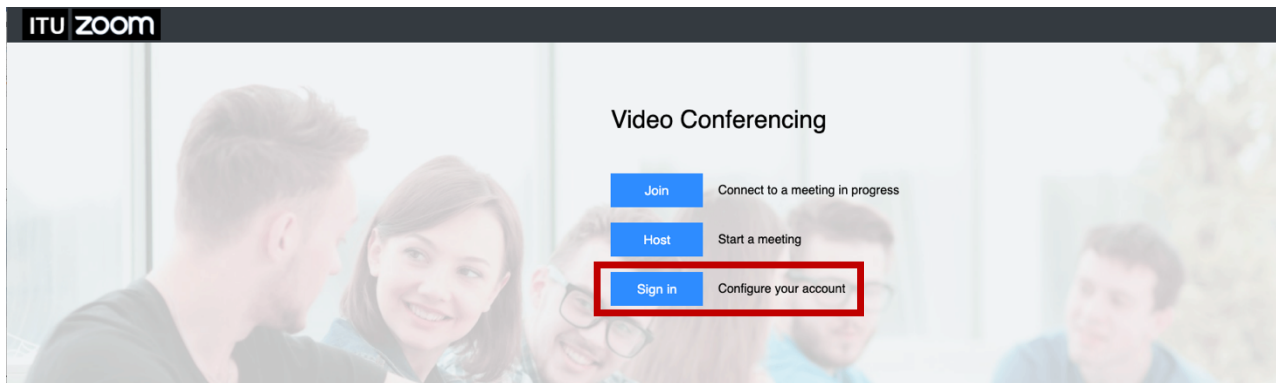

#### 2. Click "Schedule a meeting"

| ITU <b>ZOOM</b> |                        |                             |                       |                   | HOST A MEETING - |
|-----------------|------------------------|-----------------------------|-----------------------|-------------------|------------------|
| PERSONAL        | Upcoming Meetings      | Previous Meetings           | Personal Meeting Room | Meeting Templates | Get Training     |
| Profile         |                        | -                           |                       |                   |                  |
| Meetings        | Schedule a New Meeting | Join a meeting from an H.3. | 23/SIP room system    |                   |                  |
| Webinars        |                        |                             |                       |                   |                  |
| Recordings      | Start Time 💠           | Topic :                     |                       | Meeting ID        |                  |

# 3. Enter details and select settings (add internal examiner(s))

| -                        |                                                                            |                                                                                                    |
|--------------------------|----------------------------------------------------------------------------|----------------------------------------------------------------------------------------------------|
| My Meetings > Schedule a | a Meeting                                                                  | Topic : Exam title                                                                                                    |
| Schedule a Meeting       |                                                                            |                                                                                                    |
| Торіс                    | My Meeting                                                                 | Recurring meeting : "Checked"                                                                                                    |
| Description (Optional)   | Enter your meeting description                                             | <b>Recurrence :</b> Choose "No Fixed Time"                                                                                                    |
|                          |                                                                            |                                                                                                    |
|                          | Recurring meeting                                                          | Having no fixed time for the<br>meeting avoids situations meeting<br>closes if you go over time. Also, you<br>can use the same meeting-url for<br>exams over multiple days. |
| Meeting ID               | Generate Automatically     Personal Meeting ID 591-993-3770                | Meeting ID : Always use "Generate<br>Automatically" for security                                                                                                    |
| Meeting Password         | Require meeting password     10 digits                                     | purposes.                                                                                                    |
|                          |                                                                            | Meeting Password : Always set a                                                                                                    |
|                          |                                                                            | password for security purposes and                                                                                                    |
|                          |                                                                            | share it via learnIT.                                                                                                    |
| _                        |                                                                            | Video : Default "On" for Host.                                                                                                    |
| Video                    | Host on Off                                                                | Default "Off" for Participant                                                                                                    |
|                          |                                                                            |                                                                                                    |
|                          | Participant 🛛 on 💿 off                                                     | Examiners should be approachable.                                                                                                    |
|                          |                                                                            | Student should opt in when ready                                                                                                    |
|                          |                                                                            | and relevant.                                                                                                    |
| Audio                    | 🔿 Telephone 🛛 Computer Audio 💿 Both                                        |                                                                                                    |
|                          |                                                                            | Audio : Choose "Both" which allows                                                                                                    |
|                          | Dial from Denmark and other 2 countries Edit                               | for students to join via telephone in                                                                                                    |
|                          |                                                                            | case of connectivity issues. Share                                                                                                    |
|                          |                                                                            | the meeting ID and the telephone                                                                                                    |
|                          |                                                                            | number +45 89883788                                                                                                    |
|                          |                                                                            | via learnIT.                                                                                                    |
| Meeting Options          | Enable join before host                                                    | Mute participants upon entry :<br>"Checked", as student should opt in                                                                                                    |
|                          | Mute participants upon entry 10                                            | when ready and relevant.                                                                                                    |
|                          | Enable waiting room                                                        | Breakout Room pre-assign :                                                                                                    |
|                          | Only authenticated users can join                                          | done during meeting.                                                                                                    |
|                          | Breakout Room pre-assign                                                   |                                                                                                    |
|                          | 3 Breakout Rooms Edit                                                      | Make breakout rooms to control the                                                                                                    |
|                          | <ul> <li>Record the meeting automatically on the local computer</li> </ul> | flow of the exam. Suggestion: one<br>Exam Room, one Exit Room and<br>perhaps one Group Waiting room                                                                         |
|                          |                                                                            | perhaps one croup warring room.                                                                                                    |

| Alternative Hosts | Example: mary@company.com, peter@school.edu | Save. |
|-------------------|---------------------------------------------|-------|
|                   | Save                                        |       |

## 4. Share the meeting link with students and external examiner(s)

| My Meetings > Manage "My Meeting" |                                                                                     | Share the meeting URL in learnIT                                   |  |  |
|-----------------------------------|-------------------------------------------------------------------------------------|--------------------------------------------------------------------|--|--|
| Торіс                             | My Meeting                                                                          | This URL includes password                                         |  |  |
| Time                              | Recurring meeting Add to Google Calendar                                            | (encrypted) so you don't need to<br>share the password separately. |  |  |
| Meeting ID                        | 614-6974-2731                                                                       | just use the part of the url before                                |  |  |
| Meeting Password                  | Show                                                                                | "?pwd="                                                            |  |  |
| Invite Attendees                  | Join URL: https://itucph.zoom.us/j/61469742731?pwd=a21hd584K25DS1JwTlpQWkR1bERUUT09 |                                                                    |  |  |

## 5. Overview of meetings

| ITU 200M   |                        |                                              |                       |                   | JOIN A MEETING | HOST A MEETING 👻 |
|------------|------------------------|----------------------------------------------|-----------------------|-------------------|----------------|------------------|
| PERSONAL   | Upcoming Meetings      | Previous Meetings                            | Personal Meeting Room | Meeting Templates |                | Get Training     |
| Profile    |                        |                                              |                       |                   |                |                  |
| Meetings   | Schedule a New Meeting | Join a meeting from an H.323/SIP room system |                       |                   |                |                  |
| Webinars   |                        |                                              |                       |                   |                |                  |
| Pecordings | Start Time 💠           | Topic ‡                                      |                       | Meeting ID        |                |                  |
| Settings   | Recurring              | teachIT                                      | r                     | 12345678          |                | Start Delete     |

# 6. Edit a meeting (change settings)

|                     | imes Only authenticated users can join                                |                   |                    |
|---------------------|-----------------------------------------------------------------------|-------------------|--------------------|
|                     | $\times {\rm Record}$ the meeting automatically on the local computer |                   |                    |
| Breakout Room       | 3 Breakout Rooms View detail                                          |                   |                    |
| Delete this Meeting | Save as a Meeting Template                                            | Edit this Meeting | Start this Meeting |